Troubleshooting GUI Installation and/or Connection Issues

(Many of these screenshots are from earlier GUI versions than you are installing, but the solution still applies.)

**Problem:** Installation acts like it was stalled/stopped.

Solution 1: You did not right click and run as administrator. Restart the installation and run as administrator

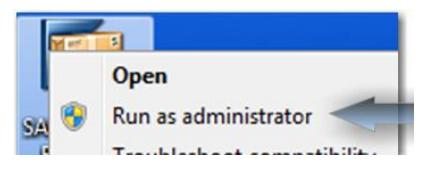

Solution 2: You did not check the check box. Restart the installation and check the box.

| SAP<br>FRONT-END INSTALLER |                                     |
|----------------------------|-------------------------------------|
| E 🛃 + SAPGUI 740           | SAPGUI 740<br>This item will be ins |

**Problem:** You get a message that not all package prerequisites are fulfilled.

**Solution :** Your computer needs additional software to install the SAP GUI.

| SAP<br>FRONT-END INSTALLER |                                                                                                    |
|----------------------------|----------------------------------------------------------------------------------------------------|
| SAPGUI_7.30                | SAPGUL_7.30<br>Not all package prerequisits are fulfilled.<br>KW HTML Editor:<br>Knowledge Warehouse HTML Editor: No<br>compatible version of Microsoft. Net Framework<br>4 found. |

The red font is usually an active link that will take you directly to a download of the needed software like the image below.

Double click on the blue link and complete the steps to install any missing software. If you do not have the link, search for the software on the web for installation.

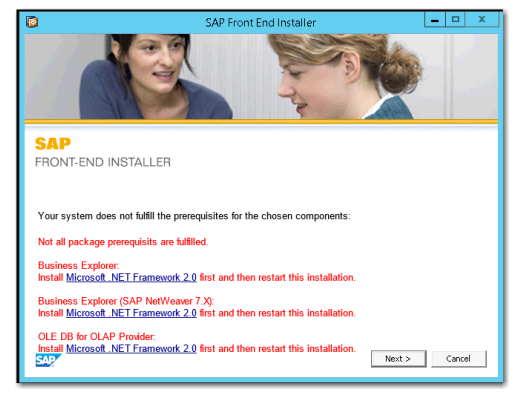

Restart the GUI installation.

**Problem:** You got the GUI installed; but the UWM UCC systems are not displayed.

Solution 1: You did not right click and run as administrator. Restart the installation and run as administrator

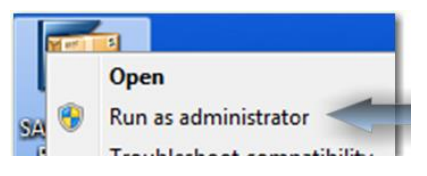

**Solution 2:** For some reason the XML configuration files did not populate.

Click the upper left icon.

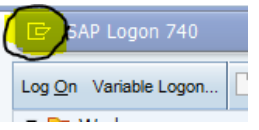

## Select Options

Drill into the SAP Logon Options folder and select Server Configuration files

| SAP GUI Options - SA                | P Logon            |                                                        |
|-------------------------------------|--------------------|--------------------------------------------------------|
| Theme: S                            | AP Signature Theme | Search:                                                |
| 🔸 🛅 Visual Design                   |                    | Server                                                 |
| <ul> <li>Interaction D</li> </ul>   | lesign             | XML Configuration File on Server                       |
| <ul> <li>Accessibility 8</li> </ul> | & Scripting        | http://gui.ucc.uwm.edu/sapgui/SAPUILandscapeGlobal.xml |
| 🔸 🚞 Multilingual S                  | ettings            |                                                        |
| 🔸 🛅 Local Data                      |                    | Allow caching of server configuration files            |
| Traces                              |                    | Update cache on every SAP Logon (Pad) start            |
| Security                            |                    | Ollindate cache only in an interval of [hours]:        |
| SAP Logon C                         | Options            | O opuace cache only in an incerval of [notia].         |
| • 🖹 General                         |                    | Path for Caching:                                      |
| <ul> <li>E Local Cor</li> </ul>     | figuration Files   |                                                        |
| Server Co                           | onfiguration Files |                                                        |

Look at the XML Configuration File field on the right side. If it is empty, type in http://gui.ucc.uwm.edu/sapgui/SAPUILandscapeGlobal.xml Select apply. Close your GUI and open SAP Logon.

**Problem:** You got the GUI installed; the UWM systems are displayed, but when opening a system you get:

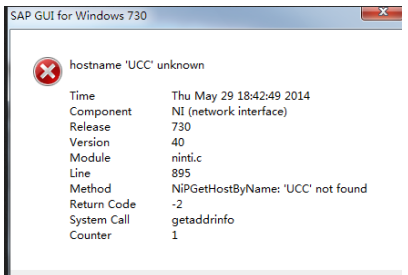

**Solution:** You are not selecting the correct system. The first line is not an active system. Select the system that your instructor has provided

| Log On Variable Logo           | n. D/00002                                  |   |     |     |            |
|--------------------------------|---------------------------------------------|---|-----|-----|------------|
| <ul> <li>Workspaces</li> </ul> | Name                                        | A | Sys | SID | Group/Sen  |
| • 🗀 Local                      | Cg # # UCC Milwaukee Production Systems # # |   |     | UCC | UCC        |
| • 🔲 UW-Milwa                   | Te #AB2 - SAP ERP ABAP                      |   |     | AB2 | ab2.ucc.uv |
|                                | Te #AB3 - SAP ERP ABAP                      |   |     | AB3 | ab3.ucc.uv |
|                                | To #BI1 - SAP BW 7.0 Business Warehouse     |   |     | 811 | bil.ucc.uw |
|                                | To #BI3 - SAP BW 7.0 Business Warehouse     |   |     | B13 | bi3.ucc.uw |
|                                | Pa HOTA CAD DIAL 7 2 Dusingers Intelligence |   |     | DT4 | his use in |

## **Problem:** You are getting one of the below errors when selecting a system.

| Component<br>Release<br>Version<br>Module<br>Line<br>Method<br>Return Code<br>System Call | Mon Feb 10 20:17:17 20:14<br>NI (network interface)<br>730<br>40<br>ninti.c<br>939<br>NiPGetServByName: 'sapdp00' not found<br>-1<br>getaddurinfo<br>10100 | WSAEWOULDBLOCK: Resource temporarily unavailable<br>Do you want to see the detailed error description?                                                                                       |
|-------------------------------------------------------------------------------------------|----------------------------------------------------------------------------------------------------|----------------------------------------------------------------------------------------------------|
| Error Text<br>not found.<br>Counter                                                       | WSATYPE_NOT_FOUND: The specified class was 1 OK                                                                                                    | Yes No                                                                                                    |
| partner 'AI1.UCC                                                                          | UWM.EDU:sapdp00' not reached                                                                                                    |                                                                                                    |
| Time<br>Component<br>Release<br>Version<br>Module<br>Line<br>Method                       | Tue Oct 22 18:17:27 2013<br>NI (network interface)<br>730<br>40<br>nibuf.cpp<br>4658<br>NiBuflConnect: connection pending after                            | SAP Logon cannot be started correctly.<br>Error when loading server configuration files:<br>The file<br>http://gui.ucc.uwm.edu/sapgui/SapLogonTree.xml may be incorrect<br>or not available. |

**Solution:** You have a firewall or antivirus program blocking your connection. Disable any firewall or antivirus software and try to connect again. Most likely port 3200 needs to be opened in the firewall. (Note the system maybe different than your system, but the error is specific to a firewall/antivirus issue.)

A firewall/antivirus connection issue can be at the individual computer level or the network level that the computer is using. Check both.

**Problem:** You have successfully connected to a system, but as you work you get disconnected.

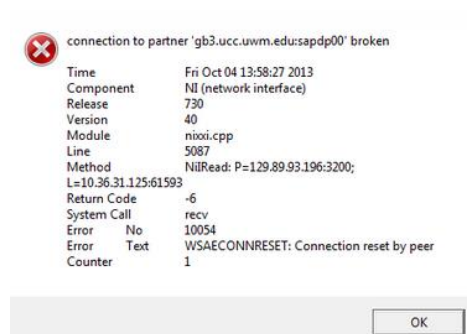

**Solution:** A connection can be lost for many reasons. It is usually isolated. Log back on. (You will only lose the transactional data that has not been saved.) On occasion, this can be more frequent. The UWM UCC does not time-out IDs and the trouble is usually on the users network. Check with your network administrator to see if there is a 'timed-out' session limit and there are appropriate network resources to manage the connections. If you have not had problems in the past maintaining a connection, look at recent changes to the network.

## **Problem:** On occasion, there have been .dll or other operating system errors during installation.

Solution: This indicates an operating system issue on the computer. Un-install SAPGUI, SAP Business Explorer, and Engineering Client Viewer. Restart the computer. Make sure Windows Updates are current and restart your computer after updates. Re-start the SAPGUI installer as Administrator

**Problem:** The GUI did not install on my tablet.

**Solution:** The SAPGUI is not supported for most tablets. The GUI is for full Windows operating systems. Only tablets that run full window operating systems functionality will support GUI installation.

If there are still problems, contact you instructor. A faculty with an account with the UCC can submit a help ticket. The UCC works with faculty, who need to coordinate the communication with the student. (A student should not contact the UCC directly. You will be re-directed to your faculty, ultimately taking longer to look at your issue.)

To facilitate an inquiry, provide as much system details as possible. This includes identifying your operating system, OS edition including 32 or 64 bit. Identifying your network. Is this a wired or wireless connection, work, home or campus network. Have you successfully connected before. Screen shots should be included. The more exact information provided, the better.